# PP- PENSINGER FINANCIAL, INC.

## - Client Access with NETXINVESTOR

You will receive an email from SSG at the address you supplied with your account application. Click on the <u>www.netxclient.com</u> address.

| SHAREHOLDERS SERVICE GROUP INC                                                                                                    |       |
|----------------------------------------------------------------------------------------------------|-------|
| 04/16/                                                                                                    | 2014  |
| Account ending in: 156                                                                                                    |       |
| Your notification is now available. Visit <u>www.netxclient.com</u> o <u>www.myedocumentsuite.com</u> to view download or print your documents. Please have your user 1D and password ready.                                                                                               | I,    |
| If you would like to stop receiving e-mail notifications and resume receiving paper copies of your<br>account documents, you may log in to your account and change your document delivery preference<br>any time. Please contact SHAREHOLDERS SERVICE GROUP INC if you have any questions. | es at |
|                                                                                                    |       |
|                                                                                                    |       |

Paperless account documents available through <u>www.netxclient.com</u> or <u>www.myedocumentsuite.com</u> are provided on behalf of SHAREHOLDERS SERVICE GROUP INC by Pershing LLC (member FINRA, NYSE, SIPC), a subsidiary of The Bank of New York Mellon Corporation.

Please add <u>edelivery@myedocumentsuite.com</u> to your address book to help ensure that you continue to receive e-mails from SHAREHOLDERS SERVICE GROUP INC.

This message is automatically generated. Please do not reply to this message.

Since this is your first attempt at logging in you will need to register first. Click on "Register".

NETXINVESTOR

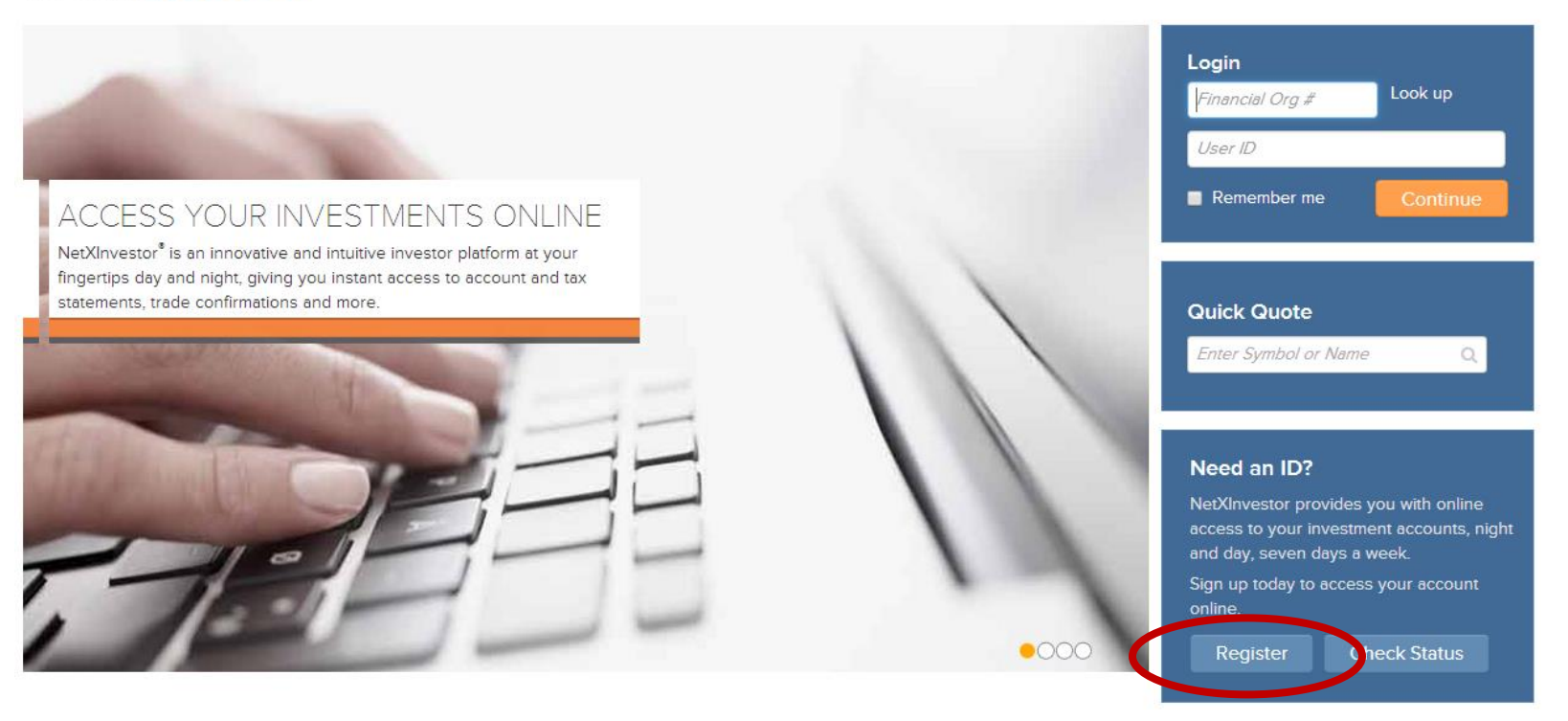

This information is provided by NetXInvestor through Pershing LLC, member FINRA, NYSE, SIPC, a subsidiary of The Bank of New York Mellon Corporation. Asset Protection FAQs | Pershing Privacy Policy | Margin Disclosure © 2014 Pershing LLC. All Rights Reserved. Click here for terms of use. Trademark(s) belong to their respective owners In order to begin your registration you will need the first three characters of your account. We will supply you with your account number(s).

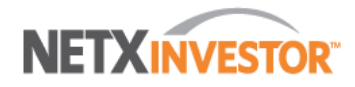

| 1. Welcome | 2. Terms & Conditions | 3. Profile Information | 4. Identity Verification | 5. User ID & Password | 6. Confirmation |  |
|------------|-----------------------|------------------------|--------------------------|-----------------------|-----------------|--|
|------------|-----------------------|------------------------|--------------------------|-----------------------|-----------------|--|

#### Welcome

The registration process will allow you to create a new user ID and password with which to access your brokerage information on this site.

Please contact your financial organization if you have an existing user ID and wish to link additional accounts.

You will be guided through 4 simple steps to complete your registration, during which you will be asked to:

- 1. Review and agree to the Terms and Conditions regarding the use of this website
- 2. Provide user information, including an e-mail address
- 3. Verify your identity
- 4. Create a user ID and secure password

At the end of the process you will have to activate your account by clicking a link in an e-mail that will be sent to the e-mail address you provided.

We first need to determine if your financial organization offers online registration.

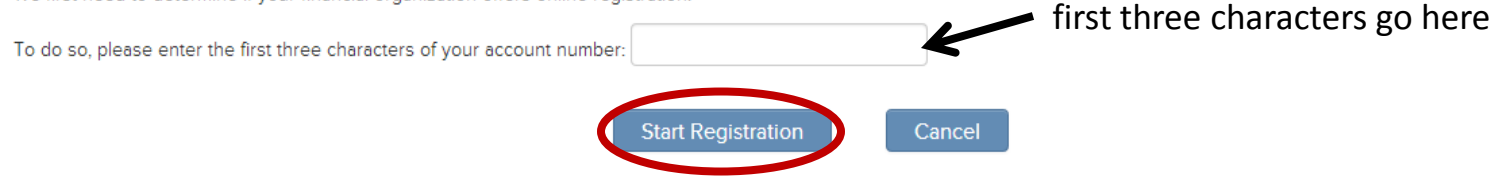

### Complete the third party Identity Verification Agreement.

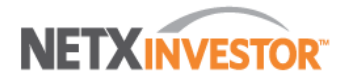

|  | 1. Welcome | 2. Terms & Conditions | 3. Profile Information | 4. Identity Verification | 5. User ID & Password | 6. Confirmation |  |
|--|------------|-----------------------|------------------------|--------------------------|-----------------------|-----------------|--|
|--|------------|-----------------------|------------------------|--------------------------|-----------------------|-----------------|--|

#### **Terms & Conditions**

Read and agree to the terms and conditions of the Identity Verification Agreement before proceeding.

#### Identity Verification Agreement

You must have a Social Security number to register on this site. If you do not have a Social Security number, please contact your financial organization for assistance.

In addition, you must register using an account for which your Social Security number is primary on the account. For example, you cannot register using a joint account if you are not listed as the primary account holder.

When registering on this site, you will be asked a series of multiple-choice questions. The questions have been developed by a third-party vendor based on information obtained from public databases. Your answers are compared by the vendor to the information available from these sources.

You may be asked questions about yourself, people you know or were once associated with, places you have lived or worked, and the like. The information used in these questions is not related in any way to the information on the specific account(s) held at your financial organization.

We strongly encourage you to review the Frequently Asked Questions about online registration, which provide greater detail about the identity verification process.

Successful online registration will provide immediate access to your accounts. At this time, accounts without a Social Security number are not eligible for online registration. In addition, if your Social Security number is not recognized as being associated with the account number you enter into the system, your online registration will be unsuccessful.

To continue with online registration, please click I Agree below.

If you are ineligible for online registration, or you do not want to complete the registration process online, click Cancel below and contact your financial organization to register.

By accepting this Agreement, you affirm that you are at least 18 years of age.

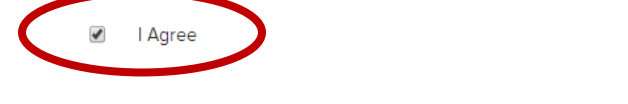

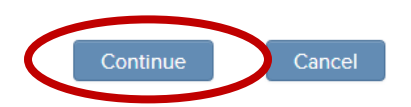

## Complete the User Information page.

| 1. Welcome                              | 2. Terms & Conditions             | 3. Profile Information           | 4. Identity Verification           | 5. User ID & Password             | 6. Confirmation                   |
|-----------------------------------------|-----------------------------------|----------------------------------|------------------------------------|-----------------------------------|-----------------------------------|
| Jser Informatio                         | on                                |                                  |                                    |                                   |                                   |
| rovide the following our credit rating. | information, which will be used t | o authenticate your identity. Th | nis service is provided by a third | -party vendor. Authenticating you | r identity in this manner will Ne |
| Please do not click the                 | e "Back" button in your browser   | during the registration proces   | s.                                 |                                   |                                   |
| All fields are required.                |                                   |                                  |                                    |                                   |                                   |
| irst Name:                              |                                   |                                  |                                    |                                   |                                   |
| ast Name:                               |                                   |                                  |                                    |                                   |                                   |
| ocial Socurity Numbr                    |                                   | Plassa                           | ontor your Social Socurity numb    | or using no dechos or spaces      |                                   |
| ocial security Numbe                    | 21:                               | Flease                           | enter your social security numb    | er using no dashes or spaces.     |                                   |
| Account Number:                         |                                   | Please                           | enter an account number for wh     | nich                              |                                   |
| egal Address:                           |                                   | you are                          | a listed as the primary account h  | older.                            |                                   |
| J.S. address only)                      |                                   |                                  |                                    |                                   |                                   |
|                                         |                                   |                                  |                                    |                                   |                                   |
|                                         |                                   |                                  |                                    |                                   |                                   |
|                                         |                                   |                                  |                                    |                                   |                                   |
|                                         |                                   |                                  |                                    |                                   |                                   |
| ìitv-                                   |                                   |                                  |                                    |                                   |                                   |
|                                         |                                   |                                  |                                    |                                   |                                   |
| itate:                                  | Select State                      | •                                |                                    |                                   |                                   |
| lip:                                    |                                   |                                  |                                    |                                   |                                   |
| .ıp.                                    |                                   |                                  |                                    |                                   |                                   |

Complete the User ID and Password page and answer the third party security questions that will follow after clicking on "Complete Registration."

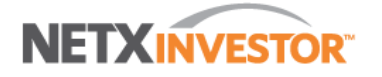

| 1. Welcome                              | 2. Terms & Conditions                       | 3. Profile Information                            | 4. Identity Verification               | n                 | 5. User ID & Password                                                        | 6. Confirmation                              |
|-----------------------------------------|---------------------------------------------|---------------------------------------------------|----------------------------------------|-------------------|------------------------------------------------------------------------------|----------------------------------------------|
| User ID and Pa<br>Your verification was | assword<br>successful. Please create a user | ID and password to continue ye                    | our registration.                      |                   |                                                                              |                                              |
| All Fields are require                  | d.                                          |                                                   |                                        | To cr             | eate an acceptable password y                                                | our password should:                         |
| User ID:                                |                                             | (Your user ID can or<br>alphanumerical char       | nly contain<br>acters and should be    | 1. n<br>2. c      | ot contain SHAREHOLDERS SE<br>contain a minimum of 8 and a ma                | RVICE GROUP INC ID<br>ximum of 12 characters |
| Password:                               |                                             | between 7 and 15 ch                               | naracters.)                            | 3. n<br>C<br>4. c | ior contain any special character<br>CC<br>iontain at least one alpha and or | ie numeric character.                        |
| Confirm Password:                       |                                             |                                                   |                                        | 5. n              | or example, 1redcar2<br>ot contain your first, last or mide                  | dle name                                     |
| Email Address:                          |                                             | (An email will be sen<br>part of the registration | t to this address as a<br>on process.) |                   |                                                                              |                                              |
| Confirm Email Addres                    | S:                                          |                                                   |                                        |                   |                                                                              |                                              |
| Date of Birth:                          |                                             | mm/dd/yyyy                                        |                                        |                   |                                                                              |                                              |
| Confirm Date of Birth                   |                                             |                                                   |                                        |                   |                                                                              |                                              |
| Mother's Maiden Nam                     | ie:                                         |                                                   |                                        |                   |                                                                              |                                              |
| Confirm Mother's Mai<br>Name:           | den                                         |                                                   |                                        |                   |                                                                              |                                              |
|                                         | Complete Registratio                        | on Cancel                                         |                                        |                   |                                                                              |                                              |

After completing the third party Identity Verification Agreement you will see the Confirmation page; it will inform you that you will receive an email to complete your registration. You must click on the link in the email in order to complete your registration and gain access to your accounts. Typically the email takes several minutes before showing up in your inbox.

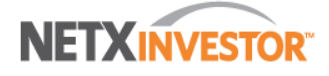

| 1. Welcome        | e 2. Terms & Conditions                                                        | 3. Profile Information                                                  | 4. Identity Verification                                             | 5. User ID & Password                                               | 6. Confirmation            |             |
|-------------------|--------------------------------------------------------------------------------|-------------------------------------------------------------------------|----------------------------------------------------------------------|---------------------------------------------------------------------|----------------------------|-------------|
| Confirmati        | on                                                                             |                                                                         |                                                                      |                                                                     |                            |             |
| ø                 | Your user ID has been created succe<br>registration within 3 calendar days. Fa | ssfully. A confirmation email has<br>ilure to do so will result in term | s been sent to your email addres<br>nation of your User ID and re-er | ss. You must click the link contain<br>nrollment will be necessary. | ed within the email to com | iplete your |
| Please print this | page or write down your user ID and                                            | keep it in a secure place. You v                                        | vill need your user ID to access                                     | your documents.                                                     |                            |             |

User ID: Email Address:

Return to our Homepage

The confirmation email from SSG will look like this. Click on "Click Here" to complete the registration process.

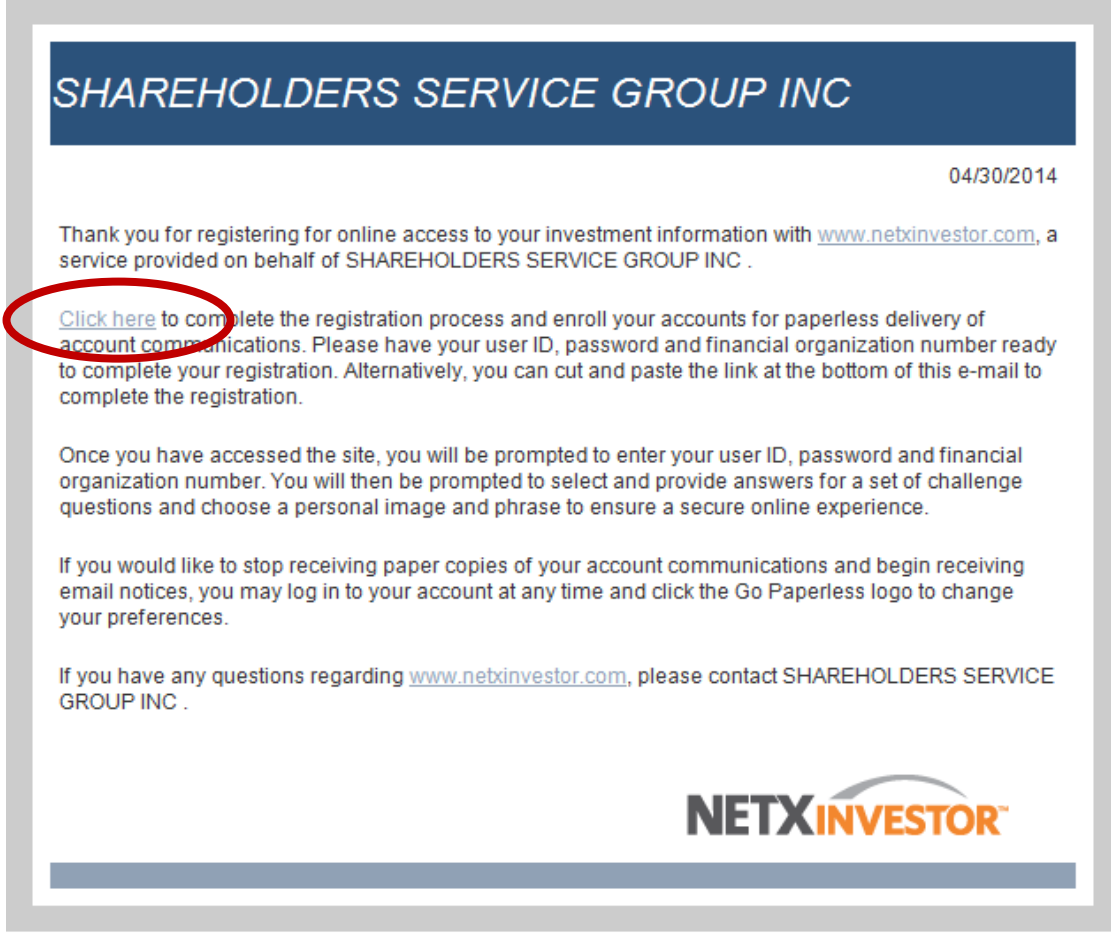

The information available through your online access is provided on behalf of SHAREHOLDERS SERVICE GROUP INC by Pershing LLC (member FINRA, NYSE, SIPC), a subsidiary of The Bank of New York Mellon Corporation.

Please add <u>edelivery@myedocumentsuite.com</u> to your address book to help ensure that you continue to receive e-mails from SHAREHOLDERS SERVICE GROUP INC .

If you are not able to view this e-mail, copy and paste the address below into your browser.

You will now be able to log in to view your account(s) using the User ID you created during the registration process. Financial organization number is 47Y.

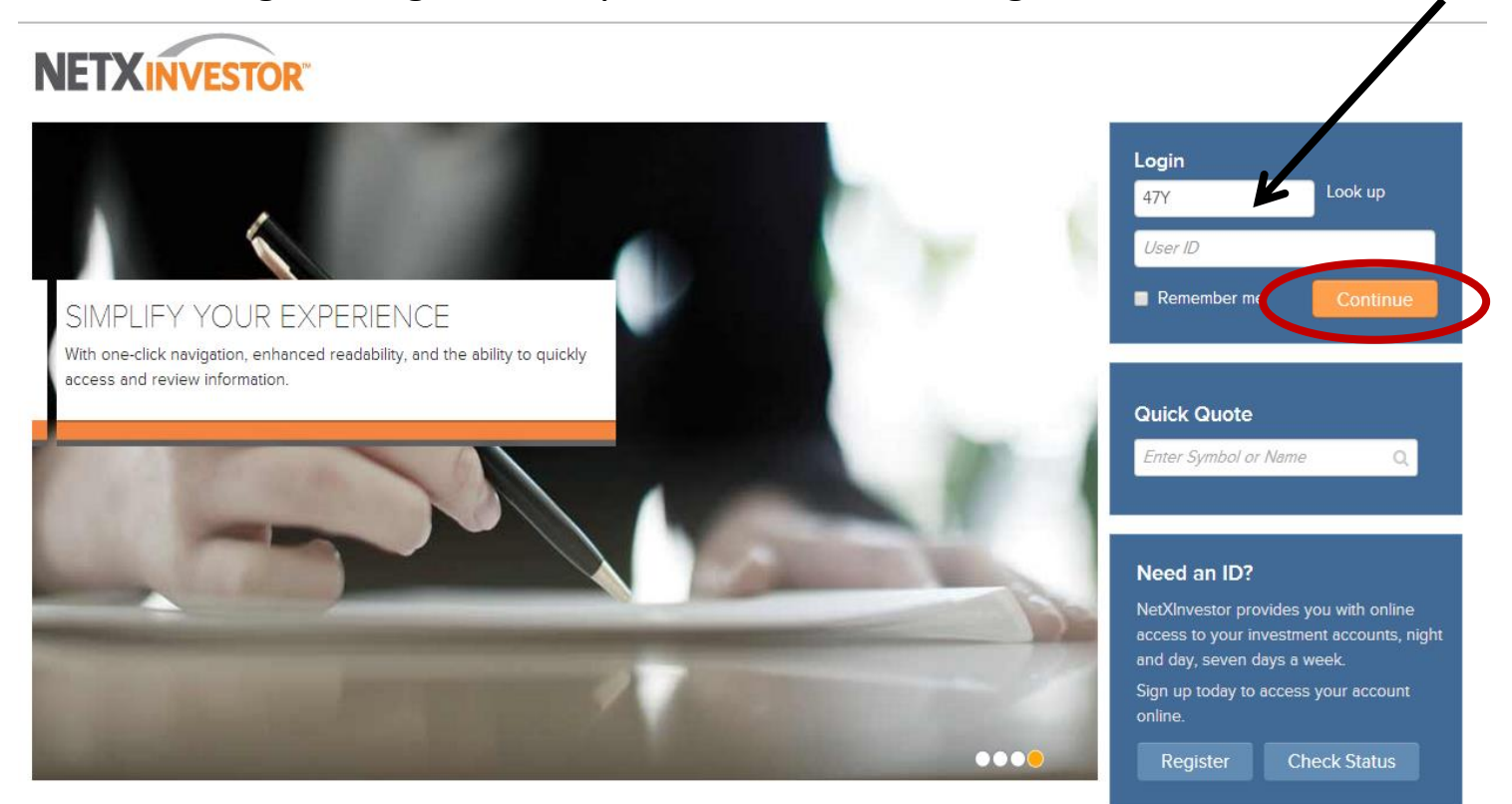

This information is provided by NetXInvestor through Pershing LLC, member FINRA, NYSE, SIPC, a subsidiary of The Bank of New York Mellon Corporation. Asset Protection FAQs | Pershing Privacy Policy | Margin Disclosure © 2014 Pershing LLC. All Rights Reserved. Click here for terms of use. Trademark(s) belong to their respective owners After logging in you will get the Setup Your Security Questions page. You can check the box to remember your computer to bypass the security questions every time you log in.

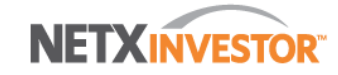

| Please Setup Your Secu          | rity Questions              |                                |    |                                                                                    |
|---------------------------------|-----------------------------|--------------------------------|----|------------------------------------------------------------------------------------|
| These questions assist in verif | ying your identity when log | ging in from different devices | ð. |                                                                                    |
| Mask Response to Secret G       | Questions                   |                                |    | Security Questions Rules                                                           |
|                                 |                             |                                |    | 1. All four questions must be answered.                                            |
| Select a Question               |                             | ▼                              |    | 2. All four questions must be unique.                                              |
| Answer                          |                             |                                |    | 3. Answers must contain a minimum of th                                            |
| Select a Question               |                             | •                              |    | (3) alphanumeric characters.                                                       |
| Answer                          |                             |                                |    | <ol> <li>Answers must contain only alphanume<br/>characters and spaces.</li> </ol> |
| Select a Question               |                             | T                              |    |                                                                                    |
| Answer                          |                             |                                |    |                                                                                    |
| Select a Question               |                             | ¥                              |    |                                                                                    |
| Answer                          |                             |                                |    |                                                                                    |
|                                 |                             |                                |    |                                                                                    |
| Remember his device to av       | void answering these questi | ons upon login.                |    |                                                                                    |

You will now be able to set up a security image and security phrase; you will see your image and phrase every time you log in.

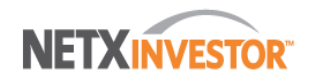

| Security Setup        |                   |                    |                    |  |
|-----------------------|-------------------|--------------------|--------------------|--|
| 1. Security Questions | 2. Security Image | 3. Security Phrase | 4. Security Review |  |

#### Please Set Up Your Security Login Information

Your security login information consists of a phrase and Image. This security feature will be used to identify the legitimate NetExchange website. When logging in, do not enter your password if you do not see your personalized phrase and picture. This security feature prevents imposter websites from phishing for your personal information.

Step 2. Select an image from our image library.

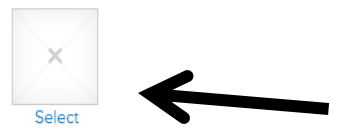

This information is provided by Shareholders Service Group, Inc. through Pershing LLC, member FINRA, NYSE, SIPC, a subsidiary of The Bank of New York Mellon Corporation. Asset Protection FAQs | Pershing Privacy Policy | Margin Disclosure © 2014 Pershing LLC. All Rights Reserved. Click here for terms of use. Trademark(s) belong to their respective owners If you have multiple accounts you will see this page asking you to link your additional accounts. Our recommendation is for you to link your all of your accounts.

|                                            | Last Login: Apr 30, 2014 03:34 (EDT)                                               | Quick Quote Q Logo |
|--------------------------------------------|------------------------------------------------------------------------------------|--------------------|
| Portfolio Transact                         | Research Tools Communications                                                      | Go paperless 🛷 🖂   |
| All Communications Settings                |                                                                                    |                    |
| Account Linking                            |                                                                                    |                    |
| -<br>We have detected that you have access | s to the following accounts. You can link any or all of these accounts to this use | er id.             |
| ACCOUNT                                    | MAILING ADDRESS                                                                    |                    |
|                                            | IRA FBO MICHAEL D PENSINGER                                                        |                    |
|                                            | PERSHING LLC AS CUSTODIAN<br>ROTH ACCOUNT                                          |                    |
|                                            | PERSHING LLC AS CUSTODIAN<br>ROTH ACCOUNT                                          |                    |
|                                            | PERSHING LLC AS CUSTODIAN<br>ROTH ACCOUNT                                          | Continu            |
|                                            | PERSHING LLC AS CUSTODIAN<br>ROTH ACCOUNT                                          | Continu            |
|                                            | PERSHING LLC AS CUSTODIAN<br>ROTH ACCOUNT                                          | Continu            |
|                                            | PERSHING LLC AS CUSTODIAN<br>ROTH ACCOUNT                                          | Continu            |

NYSE, SIPC, a subsidiary of The Bank of New York Mellon Corporation.

You should be all set to go. As always if you have any questions, concerns, or problems setting up your registration please do not hesitate to contact us. Thank you.

- Pensinger Financial